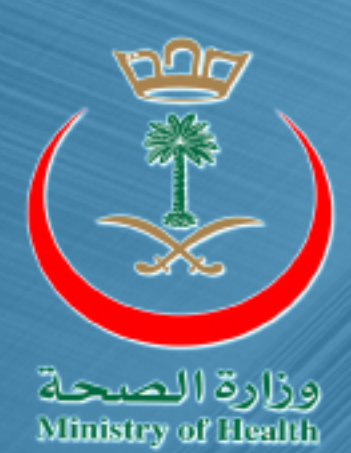

# البوابة الالكترونية \_ وزارة الصحة

نظام التوظيف\_\_ دليل الفرد

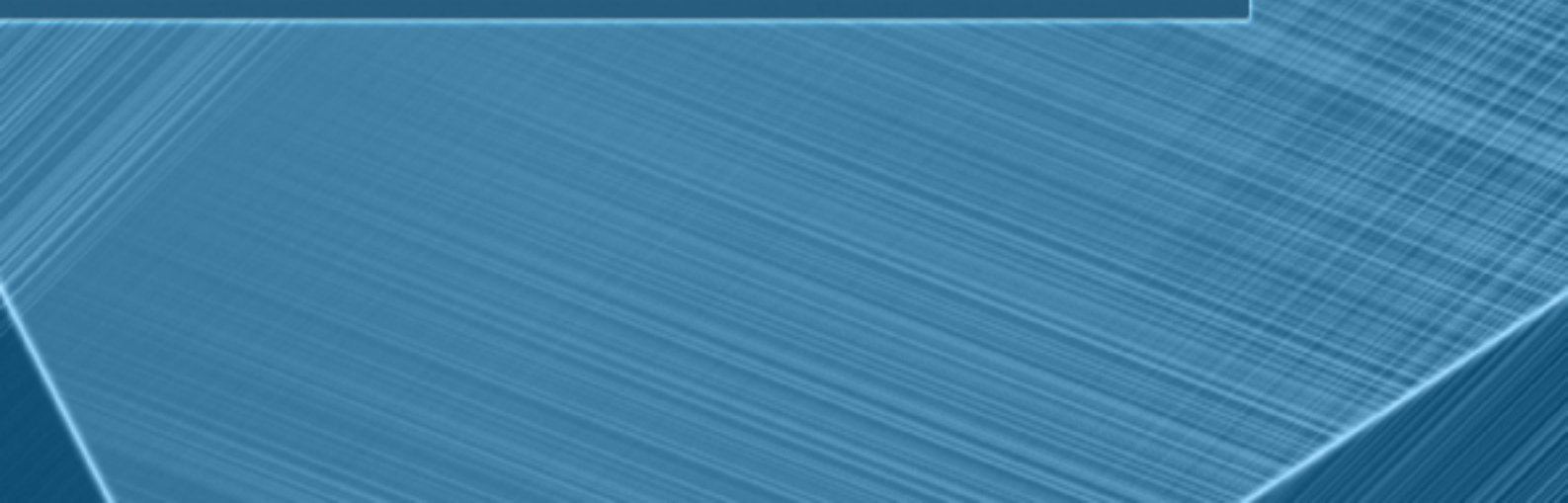

### جدول المحتويات

| تمهيد                           |
|---------------------------------|
| تسجيل الدخول لنظام التوظيف      |
| الواجهة الرئيسية لنظام التوظيف4 |
| القائمة الرئيسية لنظام التوظيف5 |
| إعلانات الوظائف7                |
| المعلومات الشخصية               |
| المؤهلات العلمية                |
| الدورات التدريبية               |
| الخبرات الوظيفية15              |
| معلومات رخصة القيادة            |
| اللغات                          |
| مهارات أخرى                     |
| الإقرار23                       |
| إعلانات مطابقة البيانات         |
| إعلانات المقابلات الشخصية       |
| إعلانات التعيينات               |

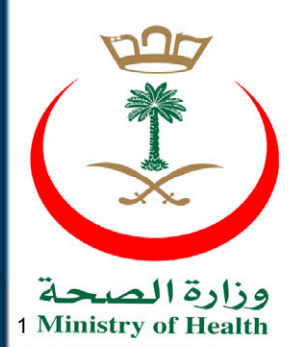

نظام التوظيف\_دليل الفرد

1.0

تعريف الحكومة الإلكترونية : الاستخدام التكاملي الفعال لجميع تقنيات المعلومات والاتصالات، لتسهيل وتسريع التعاملات بدقة عالية داخل الجهات الحكومية "حكومة - حكومة" وبينها وبين تلك التي تربطها بالأفراد "حكومة - فرد"، وقطاعات الأعمال "حكومة - أعمال".

ومن هذه المنطلق، فقد بدأت معظم الوزارات و المؤسسات العامة في دول العالم بتطبيق مبدأ الحكومة الإلكترونية، نظراً لما يقدمه هذا المبدأ من مزايا أهمها:

- رفع مستوى الكفاءة والفعالية للعمليات و الإجراءات داخل المؤسسات العامة.
  - تقليل التكاليف الحكومية.
  - المستوى العالي لرضا المستفيدين من هذه الخدمات "المتعامل".
    - مساندة برامج التطوير الاقتصادي.

و من المزايا المبينة أعلاه جاءت مبادرة حكومة خادم الحرمين الشريفين للبدء في تطوير وميكنة الأعمال الحكومية والتي تمثلت في صدور التوجيه السامي رقم "40" والصادر في 27 من شهر صفر لعام 1427هـ، وسعياً من "وزارة الصحة" للاستفادة من مبادرة حكومة خادم الحرمين الشريفين و من المزايا التي يقدمها مبدأ الحكومة الحكومة الاستفادة من مبادرة حكومة خادم الحرمين الشريفين و من المزايا التي يقدمها مبدأ الحكومة الحكومة الاستفادة من مبادرة مكومة خادم الحرمين الشريفين و من المزايا التي يقدمها مبدأ الحكومة المحكومة الإلكترونية، عملت على تبني مبدأ "الخدمات الالكترونية" والذي يعتبر وسيلة لتطوير منفرة من المرابي المحكومة الحكومة الحرمين الشريفين و من المرابيا التي يقدمها مبدأ الحكومة الإلكترونية والذي يعتبر وسيلة لتطوير مبدأ الحكومة العمل الحكومة الإلكترونية، عملت على تبني مبدأ "الخدمات الالكترونية" والذي يعتبر وسيلة لتطوير منفرمة ما الحكومة العمل الحكومي التقليدي باستخدام الوسائل الإلكترونية الحديثة لتقديم خدماتها الالكترونية المحلومي الالكترونية والذي يعتبر وسيلة تطوير منفومة العمل الحكومي التقليدي باستخدام الوسائل الإلكترونية الحديثة لتقديم خدماتها الالكترونية المنونية المحدماتها الالكترونية منفومة العمل الحكومي التقليدي باستخدام الوسائل الإلكترونية الحديثة لتقديم خدماتها الالكترونية والجهد والتكلفة ضمن بوابة الكترونية واحدة، مما يعطي طابع الرضا للمتعاملين و يساهم بتوفير الوقت والجهد والتكلفة.

و من أهم الخدمات الإلكترونية التي تقدمها بوابة الخدمات الالكترونية نظام التوظيف، ويمكن للمواطن بواسطته "التقدم للوظائف المعلن عنها على بوابة وزراة الصحة".

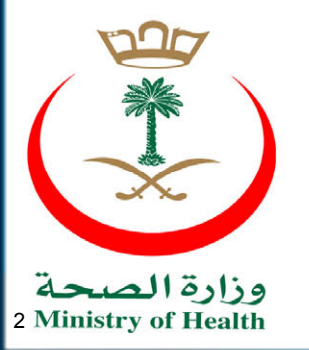

نظام التوظيف\_\_دليا-\_ الغرد

#### الدخول لنظام التوظيف،

يتوجب على المستخدم في البدء تسجيل الدخول لنظام التوظيف، كما هو مبين في الشكل التالي:

ا 🖉 تسجیل الدفول ایشاء حساب جدید 🛛 ۵۵ زو العجة 1432 هـ 🔹 🔹 🛋 🔹 🔹 🛋 🔹 🔹 🔹 🔹 🔹

الشكل (1-1)

من الشكل المبين أعلاه، يتوجب على المستخدم الضغط على الخيار "تسجيل الدخول"، لتظهر للمستخدم

شاشة "تسجيل الدخول"، كما هو مبين في الشكل التالي:

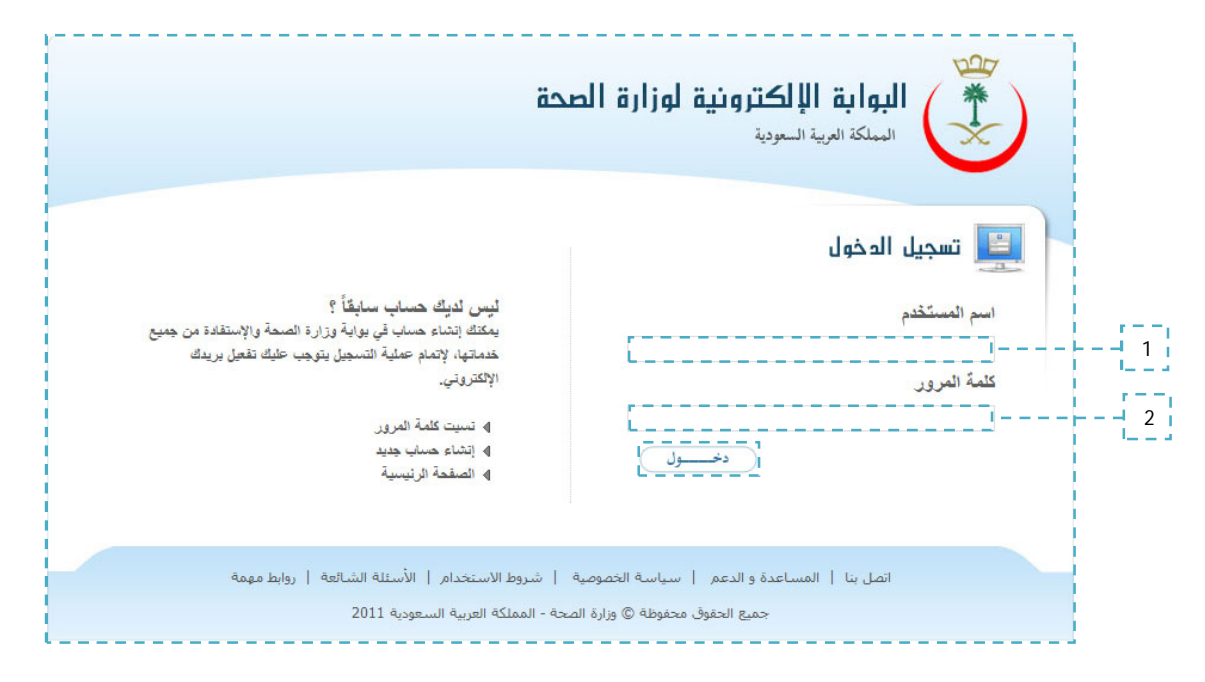

الشكل (1-1-أ)

من الشكل المبين أعلاه، ما على المستخدم "مواطن" الا "إضافة" البيانات المطلوبة للحقول المبينة في الشكل السابق "اسم المستخدم، كلمة المرور" ومن ثم الضغط على الخيار "دخول".

ويجدر التنويه بأن كلمة "مستخدم" في دليل المستخدم تعني "مواطن أو بالمفهوم العام الشخص المتقدم للوظيفة" لذلك وجب التوضيح.

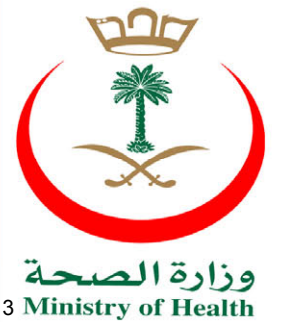

نظام التوظيف\_\_دليك \_ الفرد

#### الواجهة الرئيسية لنظام التوظيف:

بعد الانتهاء من "تسجيل الدخول" من قبل المستخدم "المواطن"، تظهر للمستخدم الواجهة الرئيسية لنظام التوظيف كما هو مبين في الشكل التالي:

| الوزارة - قطاعات الوزارة -          | التوعية الصحبة • الخدمات الإلكترونية • أدخل كلمات البحث هنا < 🖉 密 品 金 ؟ English                                                                                                    |
|-------------------------------------|----------------------------------------------------------------------------------------------------|
|                                     | <b>عترونية لوزارة الصحة</b><br>ب <sub>ب</sub>                                                                                                    |
|                                     | ٩ البواية الإلكترونية لوزارة الصحة ٩ الخدمات الإلكترونية ٩ خدمات الكترونية عامة ٩ نظام التوظيف الإلكترونين.                                                                                                    |
| نظام التوظيف الإلكتروني             | حنظام التوظيف الإلكتروني الطوحة الرئيسية                                                                                                    |
| ♦ طلباتي                            | تمكن هذه الخدمة للأشخاص الراغبين في العمل بوزارة الصحة تقديم طلبات التوظيف ألياً دون الحاجة إلى الحضور شخصيا إلى                                                                                                    |
| <ul> <li>إعلانات الوظائف</li> </ul> | ا الوزارة، حيث أن الوزارة ستقوم بنشر إعلان عن التوظيف في بوابتها الالكترونية، ومن ثم يقوم راغبي العمل بتقديم طلباتهم عبر البوابة<br>الإلكترونية وذلك بعد إنشائهم لحساب في البوابة ليتكنوا من متابعة الطلب إلكترونياً. |
| <br>إعلانات مطابقة البيانات         | ا كما تتفاعل هذه الخدمة مع المستفيد عن طريق البريد الإلكتروني والجوال عبر إرسال رسائل نصية بآخر المستجدات والتحديثات<br>إجالة الطلب علم الحوال المسجل فم الجساب الشخصي لمقدم الطلب.                                   |
| اعلانات المقابلات الشخصية           |                                                                                                    |
|                                     |                                                                                                    |

الشكل (1-1-ب)

من الشكل المبين أعلاه، نلاحظ الآتي:

- القائمة الرئيسية لـ "نظام التوظيف": كما هو مبين في الشكل السابق بأن القائمة الرئيسية لنظام التوظيف تتكون من "طلباتي، إعلانات الوظائف، إعلانات مطابقة البيانات، إعلانات المقابلات الشخصية، إعلانات التعيين".
  - تعريف خاص بنظام التوظيف.

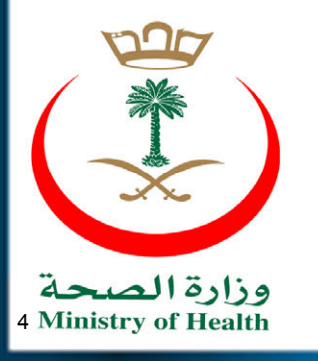

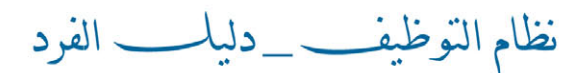

#### القائمة الرئيسية لـ "نظام التوظيف":

تتكون القائمة الرئيسية لنظام التوظيف من مجموعة من العناصر التي تساعد المستخدم "المواطن" من تسجيل "تقديم طلب التوظيف" الخاص به بكل سهولة، والقائمة الرئيسية لنظام التوظيف تظهر للمستخدم كما في الشكل الآتي:

| < | طلباتي                    |
|---|---------------------------|
| - | إعلائات الوظانف           |
| • | إعلائات مطابقة البياثات   |
| • | إعلانات المقابلات الشخصية |
|   | إعلانات التعيينات         |

الشكل (2-1)

من الشكل المبين أعلاه، نلاحظ بأن القائمة الرئيسية لنظام التوظيف تحتوي على الآتي:

- طلباتي: عبارة عن مجموع طلبات التوظيف المقدمة من قبل المستخدم "المواطن" للوظائف المعلن
   عنها على البوابة الالكترونية لوزارة الصحة.
- إعلانات الوظائف: عبارة عن مجموع الوظائف المعلن عنها على البوابة الألكترونية لوزارة الصحة، ويجدر التنويه بأن إعلانات "وزارة الصحة" للوظائف، يكون محدد بمدة زمنية معينة أي "تاريخ بدء، تاريخ انتهاء".
  - إعلانات مطابقة البيانات: عبارة عن الإعلانات المضافة من قبل مسؤولي التوظيف "الموظف المختص" للأشخاص الذين تمت مطابقة بياناتهم للوظائف التي سبق وإعلن عنها على "البوابة الالكترونية لوزارة الصحة".

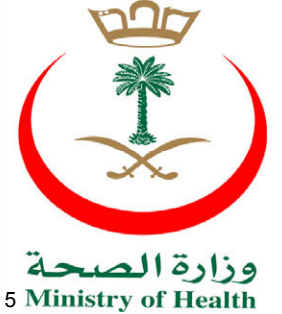

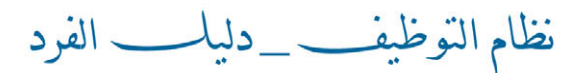

- إعلانات المقابلات الشخصية : هذا العنصر يمكن المستخدم "المواطن " من استعراض نتائج المقابلات الشخصية مع الأشخاص المتقدمين للوظائف التي سبق وإعلن عنها على "البوابة الالكترونية لوزارة المحة".
- إعلانات التعيينات: هذا العنصر يمكن المستخدم "المواطن" من "استعراض" التعيينات التي تمت من قبل مسؤول التوظيف "الموظف المختص" للوظائف التي سبق وأعلن عنها على "البوابة الالكترونية الخاصة بوزارة الصحة".

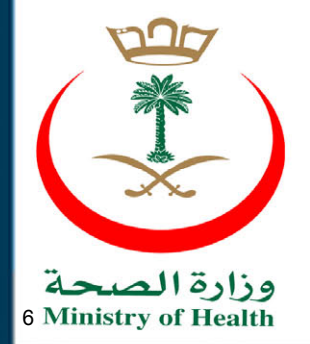

نظام التوظيف\_دليل الفرد

#### إعلانات الوظائف:

كما سبق وذكرنا بأن "إعلانات الوظائف" هي عبارة عن مجموع الوظائف المعلن عنها على البوابة الألكترونية لوزارة الصحة، وبالرجوع للشكل "1-2" وللتقدم للوظائف المعلن عنها ما على المستخدم "المواطن" الا الضغط على الخيار "إعلانات الوظائف"، لتظهر للمستخدم الإعلانات المدرجة من قبل مسؤولي التوظيف "الموظف المختص" على البوابة الالكترونية لوزارة الصحة، كما هو مبين في الشكل التالى:

| تات                           |                       |                                     |
|-------------------------------|-----------------------|-------------------------------------|
| بن وزارة الصحة في الرياض عن ت | وفر الشواغر التالية : |                                     |
| يخ الإعلان : 04/ذو الحجة/432. | 1                     | مدة الإعلان : 15يوم                 |
| رتبة عنوان الوظيفة            | عدد الوظائف الشاغرة   | الخيارات                            |
| سائق                          | 1                     | الشروط   التقدم للوظيفة – – – – – – |
| مراسىل مكتبى                  | 1                     | الشروط   التقدم للوظيفة             |
| بن وزارة الصحة في الرياض عن ت | وفر الشواغر التالية : |                                     |
| يخ الإعلان : 04/ذو الحجة/432  | 1                     | مدة الإعلان : 15يوم                 |
| رتبة عنوان الوظيفة            | عدد الوظائف الشاغرة   | الخيارات                            |
| مراسل مكتبي                   | 1                     | الشروط   التقدم للوظيفة             |

الشكل (1-2-أ)

من الشكل المبين أعلاه، نلاحظ مجموع الإعلانات المضافة من قبل مسؤول التوظيف "الموظف المختص" في وزارة الصحة، كما نلاحظ "شروط الوظيفة" المعلن عنها والتي يتوجب على المستخدم "المواطن" استعراضها حتى يتأكد من مدى ملائمة الوظيفة المعلن عنها مع الشروط المتوفرة لديه، ولاستعراض شروط الوظيفة المعلن عنها ما على المستخدم "المواطن" الا الضغط على الخيار "الشروط" لتظهر للمستخدم الشاشة المبينة في الشكل التالي:

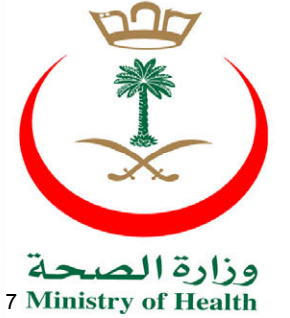

نظام التوظيف\_\_دليا-\_ الفرد

| روط التقدم للوظيفة                              |                     |
|-------------------------------------------------|---------------------|
| شترط في المتقدم للوظيفة المعلر                  |                     |
| أن يكون من المقيمين في المملكة العربية السعودية |                     |
| أن يكون حاصل على شـهادة التعليم الثانوي         |                     |
| أن يكون عمره لا يتجاوز 30 سنة                   |                     |
|                                                 | عودة التقدم للوظيفة |

الشكل (1-2-ب)

من الشكل المبين أعلاه، نلاحظ الشروط الواجب توافرها في المتقدم للوظيفة وبالتالي يتوجب على المستخدم قراءة الشروط السابقة، ومن ثم الضغط على الخيار "التقدم للوظيفة"، لتظهر للمستخدم رسالة التنبيه المبينة في الشكل التالي:

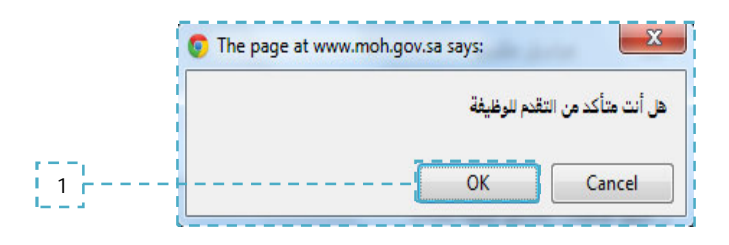

الشكل (1-2-جـ)

من الشكل المبين أعلاه، ما على المستخدم "المواطن" الا الضغط على الخيار "ok" ولتظهر للمستخدم " "اشتراطات التوظيف"، المبينة في الشكل التالي:

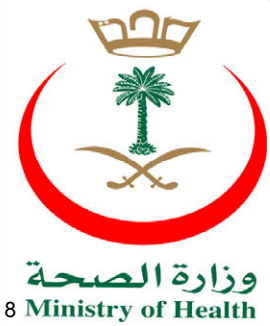

نظام التوظيف\_دليل الفرد

| ئىتراطات نظام التوظيف                                             |  |
|-------------------------------------------------------------------|--|
| شروط الإتفاقية                                                    |  |
| جميع المعلومات المدونة يجب أن تكون صحيحة و غير مزورة              |  |
| يجب تسليم المستندات الأصلية عند طلبها في المطابقة                 |  |
| إمكانية التقدم على وظيفة خلال 15 يوم من تاريخ طرح الإعلان         |  |
| إمكانية تعديل بيانات طلب التوظيف خلال 15 يوم من تاريخ طرح الإعلان |  |
| التقدم على وظيفة في بوابة الصحة لا يعني بالضرورة حصولي عليها      |  |
| 📝 أوافق على ما ورد في اللائحة السابقة                             |  |

الشكل (1-2-د)

من الشكل المبين أعلاه، نلاحظ الاشتراطات العامة لنظام التوظيف "اتفاقية التوظيف" حيث يتوجب على المستخدم "المواطن" قراءة الشروط المذكورة سابقاً، ومن ثم الضغط على الخيار "التالي"، ليظهر للمستخدم النموذج التالي:

خطوة ا المعلومات الشخصية ٥ المؤهلات العلمية ٥ الدورات التدريبية ٥ الخبرات الوظيفية ٥ معلومات رخصة القيادة ٥ اللغات ٥ مهارات أخرى ٥ الإقرار

الشكل (1-2-ذ)

من الشكل المبين أعلاه، نلاحظ بأن نموذج معلومات المستخدم يتكون من مجموعة من الخطوات وهي على النحو التالي:

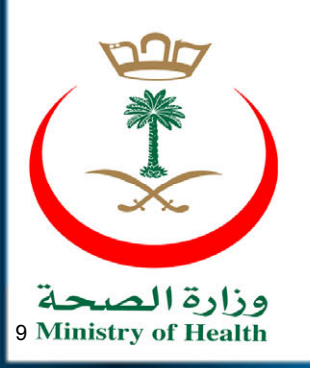

نظام التوظيف\_دليك \_ الفرد

المعلومات الشخصية : يمكن تعريفها بأنها المعلومات التي من المكن أن تستخدم من أجل تعرف بشكل متفردعلى شخص ما أو مكان تواجده أو التي من المكن استخدامها بالإضافة إلى مصادر أخرى لتعريف شخص ما بعينه، على الرغم من قدم مصطلح المعلومات الشخصية، إلا أنه أصبح ذو أهمية زائدة مع ظهور تقنيات المعلومات والإنترنت حيث أصبح تجميع وتنظيم المعلومات الشخصية أمرا أسهل نسبيا، وبالتالي فأن مصطلح "المعلومات الشخصية" الخاص بنظام التوظيف بأنه مجموعة المعلومات الخاصة بالمستخدم "المواطن" على سبيل المثال "الأسم الأول، الأسم الأخير، الجنسية، ....."، ويظهر نموذج "المعلومات الشخصية" كما هو مبين في الشكل التالي :

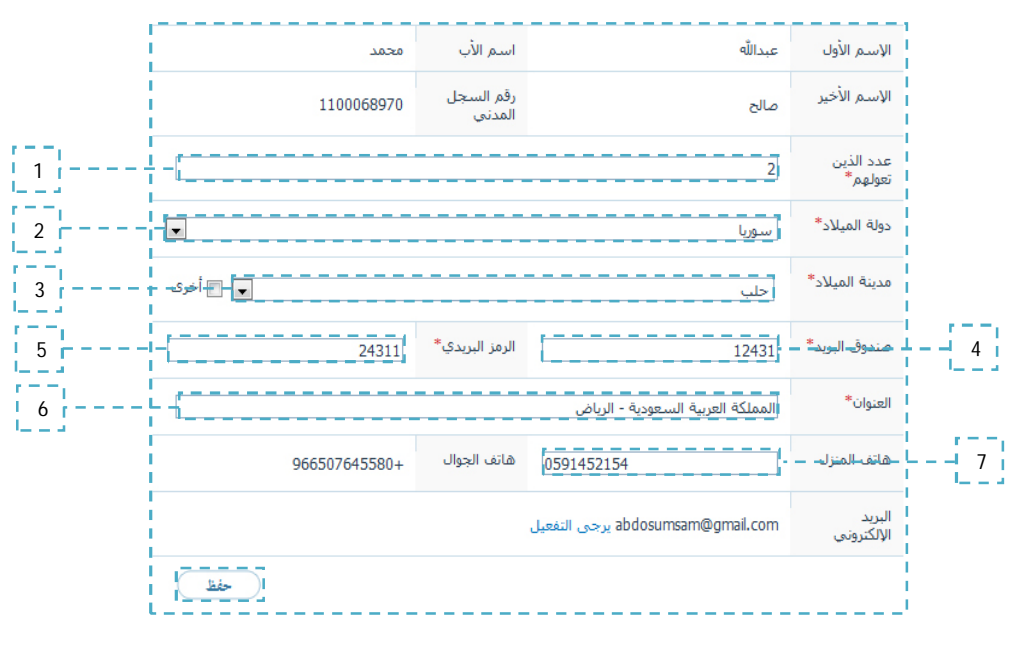

الشكل (1-2-س)

من الشكل المبين أعلاه، نلاحظ النموذج "المعلومات الشخصية" بحيث ما على المستخدم "المواطن" إلا "إضافة، تحديد" البيانات المطلوبة للحقول المبينة في الشكل السابق "عدد الذين تعولهم، دولة الميلاد، مدينة الميلاد، صندوق البريد، الرمز البريدي، العنوان، هاتف المنزل"، ومن ثم الضغط على الخيار "حفظ"، لتظهر للمستخدم رسالة التأكيد المبينة في الشكل التالى:

تمت العملية بنجاح

الشكل (1-2-ش)

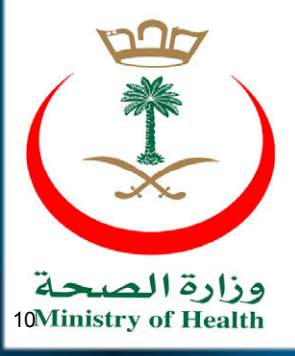

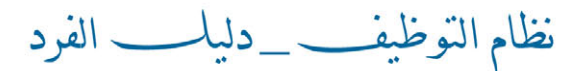

من الشكل المبين أعلاه، نلاحظ رسالة التأكيد الظاهرة للمستخدم، كما نلاحظ ظهور الخيار ألسياً، والذي بدوره يسمح للمستخدم بالأنتقال للمرحلة التالية في النموذج "المؤهلات العلمية".

ويجدر التنويه بأن جميع الحقول في الشكل (1-2-س) والتي بجانبها "\*" هي حقول أجبارية، يجب على أن لا تترك فارغة.

المؤهلات العلمية: يطلق مصطلح "المؤهلات العلمية" على الشهادات والمؤهلات الحاصل عليها
 الشخص، ويظهر نموذج "المؤهلات العلمية" للمستخدم "المواطن" كما هو مبين في الشكل التالي:

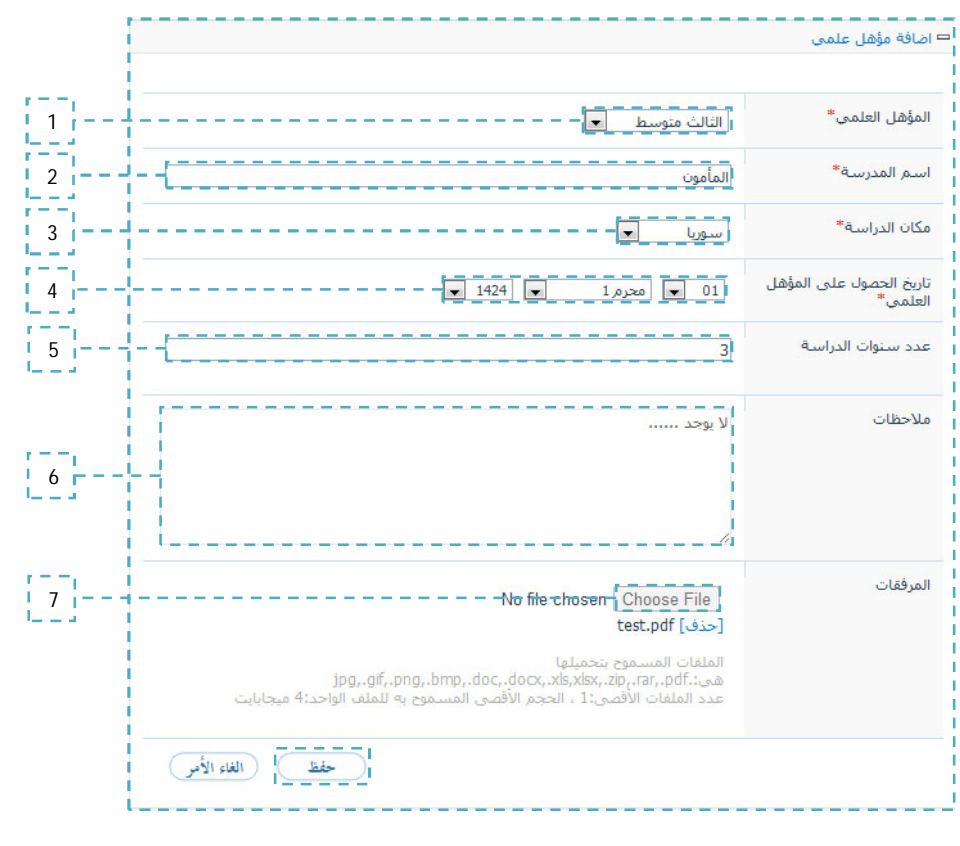

الشكل (1-2-ص)

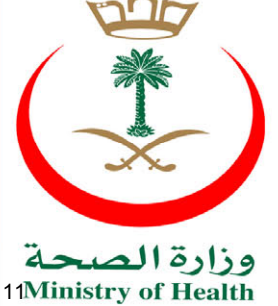

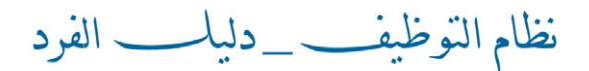

من الشكل المبين أعلاه، نلاحظ نموذج "المؤهلات العلمية" بحيث ما على المستخدم "المواطن" إلا "إضافة، تحديد" البيانات المطلوبة للحقول المبينة في الشكل السابق "المؤهل العلمي، اسم المدرسة، مكان الدراسة، تاريخ الحصول على المؤهل العلمي، عدد سنوات الدراسة، ملاحظات مرفقات"، ومن ثم الضغط على الخيار "حفظ" لتظهر للمستخدم "المواطن" رسالة التنبيه المبينة في الشكل التالي؛

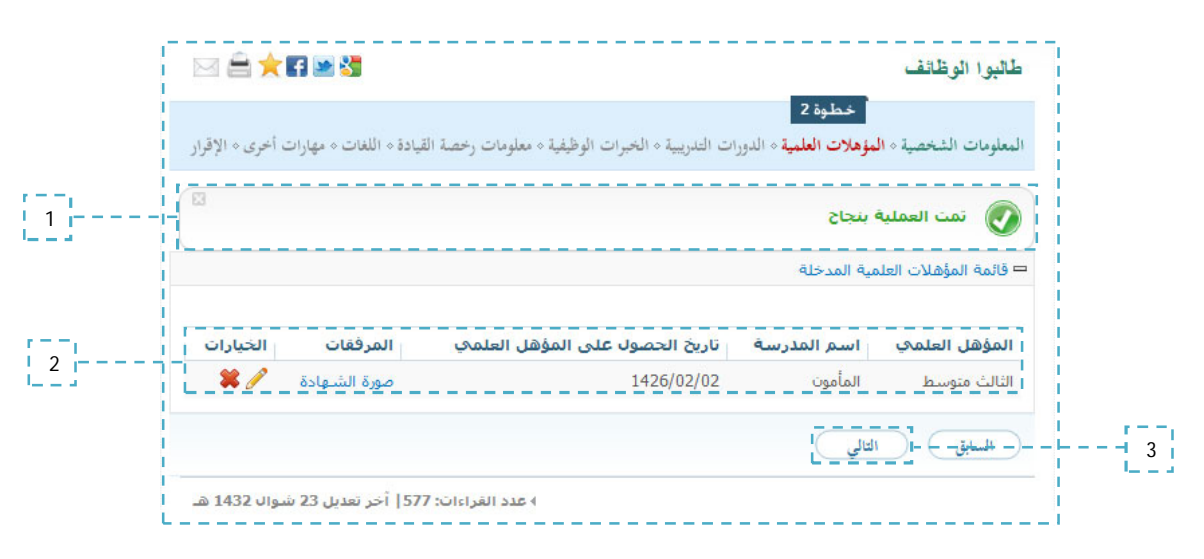

الشكل (1-2-ض)

من الشكل المبين أعلاه، نلاحظ المؤهلات العلمية المضافة من قبل المستخدم "المواطن"، كما بأمكان المستخدم "تعديل" هذه المعلومات من خلال الضغط على الأيقون [2]، بالأضافة إلى أمكانية حذف المؤهلات المضافة من قبل المستخدم وذلك من خلال الضغط على الأيقون [3]، لتظهر للمستخدم رسالة التنبيه المبينة في الشكل التالى:

| 💿 The page a | t www.moh.gov.sa says: | ×                  |
|--------------|------------------------|--------------------|
|              | ف هذا العنصر ؟         | هل أنت متأكد من حذ |
|              | OK                     | Cancel             |

الشكل (1-2-ط)

وبالرجوع للشكل (1-2-ض)، وبعد التأكد من البيانات المضافة من قبل المستخدم "المواطن"، يتوجب على من وبالرجوع للشكل (1-2-ض)، وبعد التأكد من البيانات المصافة من قبل المستخدم المعط على الخيار "التالي" لينتقل النموذج للمرحلة التالية "الدورات التدريبية".

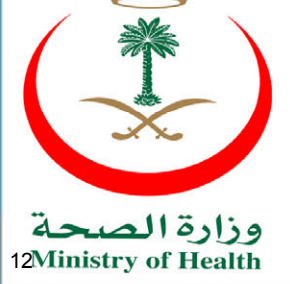

نظام التوظيف\_\_دليا-\_ الفرد

ويجدر التنويه بأن جميع الحقول في الشكل (1-2-ض) والتي بجانبها "\*" هي حقول أجبارية، يجب على jpg, gif, png, bmp, doc, docx, xls,xlsx, " أن لا تترك فارغة، كما أن الملفات المسموح بتحميلها هي بأمتدادت " zip, rar, pdf"، وبواقع ملف واحد وحجم "4" ميجابايت.

الدورات التدريبية: يطلق مصطلح "الدورات التدريبية" على مجموع الدورات التي أتبعها المستخدم "المواطن" والحاصل على شهادتها في نهاية الدورة، ويظهر نموذج "الدورات التدريبية" للمستخدم "المواطن" كما هو مبين في الشكل التالي:

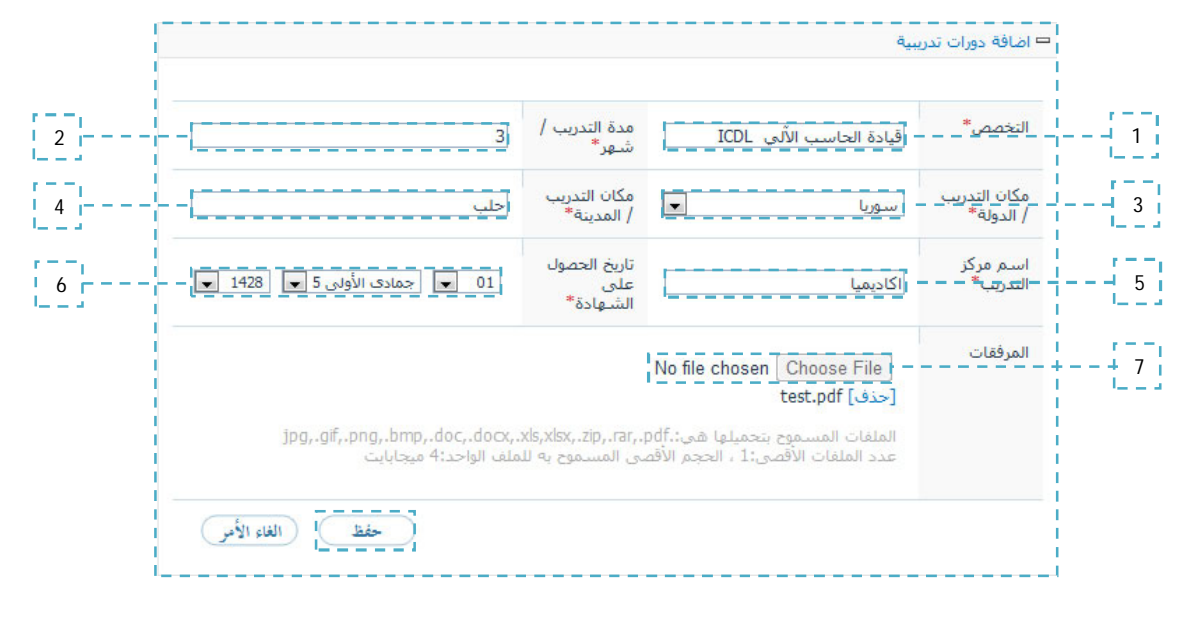

الشكل (1-2-ظ)

من الشكل المبين أعلاه، نلاحظ نموذج "الدورات التدريبية" بحيث ما على المستخدم "المواطن" إلا "إضافة، تحديد" البيانات المطلوبة للحقول المبينة في الشكل السابق "التخصص، مدة التدريب، مكان التدريب الدولة، مكان التدريب المدينة، اسم مركز التدريب، تاريخ الحصول على المشهادة، المرفقات"، ومن ثم الضغط على الخيار "حفظ" لتظهر للمستخدم "المواطن" رسالة التأكيد المبينة في المشكل التالي؛

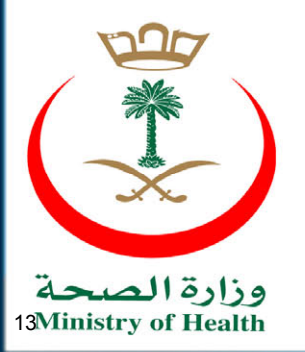

\_\_\_دليا \_ الفرد نظام التوظيف

|                                     |                                                                                                    |                                                                                                    |                                                                                                    | 3                                                                                                    | 🗙 🖬 💌                                                                                                    |                                                                                                    |                                                                                                    |
|-------------------------------------|----------------------------------------------------------------------------------------------------|----------------------------------------------------------------------------------------------------|----------------------------------------------------------------------------------------------------|----------------------------------------------------------------------------------------------------|----------------------------------------------------------------------------------------------------|----------------------------------------------------------------------------------------------------|----------------------------------------------------------------------------------------------------|
| خطوة<br>مؤهلات العلمية « الدورات ال | 3<br>للريبية + الخبرات                                                                                                 | ، الوظيفية < معلومات                                                                                                    | ، رخصة القيا                                                                                                    | دة ٥ اللغات                                                                                                    | ه مهارات أخر                                                                                                    | رى ٥ الإقرار                                                                                                    |                                                                                                    |
| بنجاح                               |                                                                                                    |                                                                                                    |                                                                                                    |                                                                                                    |                                                                                                    | Ø                                                                                                    |                                                                                                    |
| بة المدخلة                          |                                                                                                    |                                                                                                    |                                                                                                    |                                                                                                    |                                                                                                    |                                                                                                    |                                                                                                    |
| تاريخ الحصول على<br>الشهادة         | مدة<br>التدريب                                                                                                    | اسم مرکز<br>التدریب                                                                                                    | الدولة                                                                                                    | المدينة                                                                                                    | المرفقات                                                                                                    | الخيارات                                                                                                    |                                                                                                    |
| 1428/05/02                          | 3                                                                                                    | اكاديميا                                                                                                    | سوريا                                                                                                    | حلب                                                                                                    | صورة<br>الشـهادة                                                                                                    | */                                                                                                    |                                                                                                    |
| ورة تدريبية                         |                                                                                                    |                                                                                                    |                                                                                                    |                                                                                                    |                                                                                                    |                                                                                                    |                                                                                                    |
| لتالى                               |                                                                                                    |                                                                                                    |                                                                                                    |                                                                                                    |                                                                                                    |                                                                                                    |                                                                                                    |
|                                     | خطوة<br>ليؤملات العلية م الدورات ال<br>ه بنجاح<br>بية المدخلة<br>تاريخ الجصول على<br>الشهادة<br>نورة تدريبية<br>الوالي | خطوة 3<br>ليؤملات العلية ، الدورات التدريية ، الخبرات<br>ه بنجاح<br>بية المدخلة<br>تاريخ الحصول على مدة<br>الشهادة<br>1428/05/02<br>نورة تدريبية | خطوة 3<br>ليؤهلات العليبة • الدورات العربيبة • الخبرات الوظيفة • معلومات<br>م بنجاح<br>بية المدخلة<br>تاريخ الحصول على مدة إسم مركز<br>الشهادة التدريب التدريب<br>عورة تدريبية<br>يورة تدريبية | خطوة 3<br>ليؤهلات العليية م الدورات التدريية م الخبرات الوظيفة معلومات رخصة القيا<br>به بنجاح<br>به المدخلة<br>بنورية الحصول على مدة إسم مركز الدولة<br>الشهادة التدريب التدريب الدولة<br>عورة تدريبية<br>بورة تدريبية | خطوة 3<br>ليؤهلات العليية م الدورات التدريية م الخبرات الوظيفة معلومات رخصة القيادة م اللغات<br>م بنجاح<br>به المدخلة<br>تاريخ الحصول على مدة التدريب التدريب الدولة المدينة<br>الشهادة التدريب مدة علي موريا حلب<br>دورة تدريبية | خطوة 3 المؤملات العلبية مالورات العاريية مالورات الوظيفية معلومات رخصة القيادة ماللمات معهارات أخ<br>ه بنجاح<br>به المدخلة<br>تاريخ الحصول على عدة العدريت العربة المدينة المرفعات<br>الشهادة التدريب التدريت الدولة المدينة المرفعات<br>الشهادة الدولية المدينة المرفعات<br>مورة<br>تدريبية | خطوة 3 المؤملات العلبية م الدورات العلي مالي مالي الوظيفة معلومات رخصة القيادة م اللغات معهارات أخرى م الإقرار<br>مع بنجاح العام العربية ماليريات الوظيفة معلومات رخصة القيادة م اللغات معهارات أخرى م الإقرار<br>مية المدخلة<br>المعادة<br>السهادة الندريب الندريب العربية المرفعات الخيارات<br>السهادة الندريب الندريب العربية المرفعات الخيارات<br>السهادة الذريبية<br>المرابية المرفعات الخيارات |

من الشكل المبين أعلاه، نلاحظ الدورات التدريبية المضافة من قبل المستخدم "المواطن"، كما بأمكان المستخدم "تعديل" هذه المعلومات من خلال الضغط على الأيقون [20]، بالأضافة إلى أمكانية حذف الدورات المضافة من قبل المستخدم وذلك من خلال الضغط على الأيقون [20]، لتظهر للمستخدم رسالة التنبيه المبينة في الشكل التالي:

| 😨 The page at www | w.moh.gov.sa says: | ×                  |
|-------------------|--------------------|--------------------|
|                   | ف هذا العنصر ؟     | هل أنت متأكد من حذ |
|                   | ОК                 | Cancel             |

الشكل (1-2-ع)

وبالرجوع للشكل (1-2-ظ)، وبعد التأكد من البيانات المضافة من قبل المستخدم "المواطن"، يتوجب على المستخدم الضغط على الخيار "التالي" لينتقل النموذج للمرحلة التالية "الخبرات الوظيفية".

ويجدر التنويه بأن جميع الحقول في الشكل (1-2-ظ) والتي بجانبها "\*" هي حقول أجبارية، يجب على jpg, gif, png, bmp, doc, docx, xls,xlsx, " أن لا تترك فارغة، كما أن الملفات المسموح بتحميلها هي بأمتدادت " zip, rar, pdf"، وبواقع ملف واحد وحجم "4" ميجابايت.

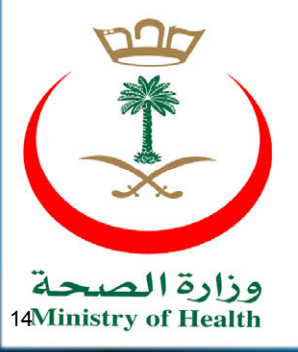

نظام التوظيف\_دليل الفرد

ا الخبرات الوظيفية : يطلق مصطلح "الخبرات الوظيفية" على مجموع السنوات التي قضاها المستخدم "المواطن" في مهنة معينة، ويظهر نموذج "الخبرات الوظيفية" للمستخدم "المواطن" كما هو مبين في الشكل التالي:

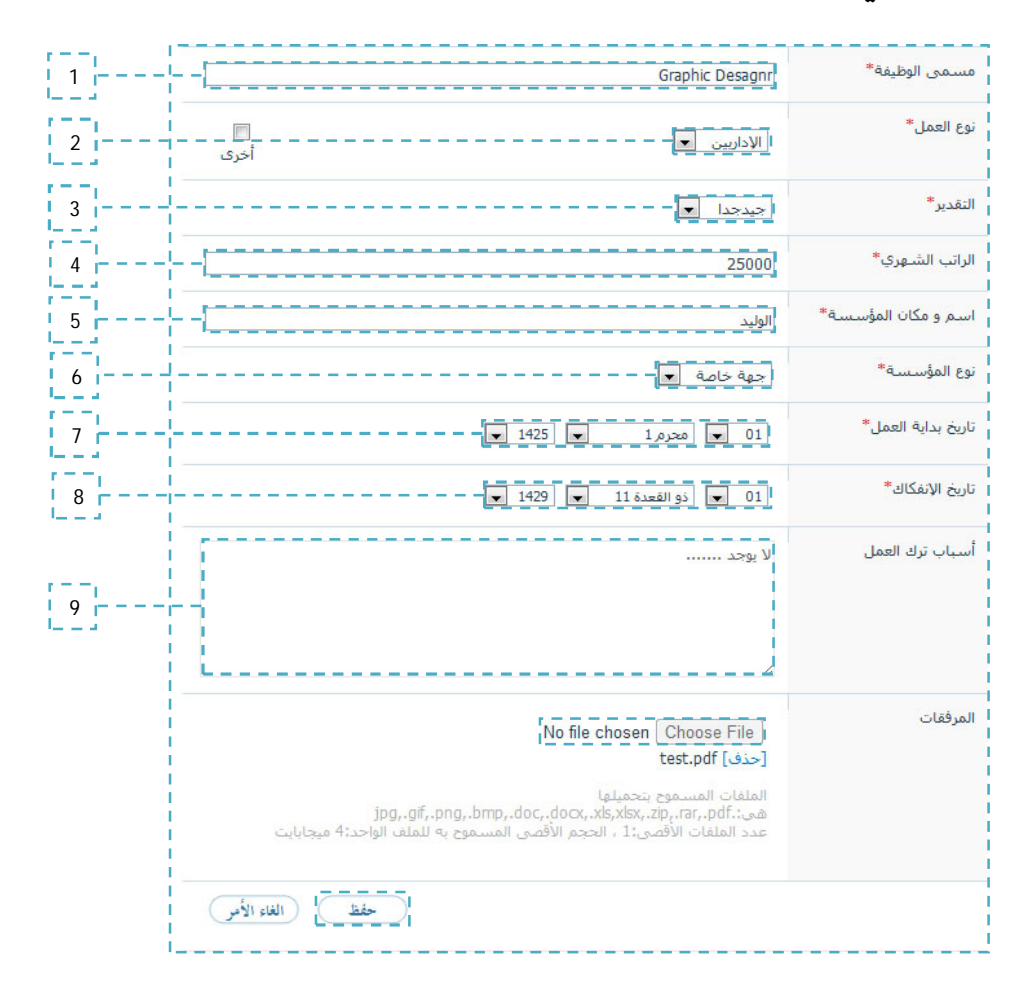

الشكل (1-2-غ)

من الشكل المبين أعلاه، نلاحظ نموذج "الخبرات الوظيفية" بحيث ما على المستخدم "المواطن" إلا "إضافة، تحديد" البيانات المطلوبة للحقول المبينة في الشكل السابق "مسمى الوظيفة، نوع العمل، التقدير، الراتب الشهري، اسم ومكان المؤسسة، نوع المؤسسة، تاريخ بداية العمل، تاريخ الأنفكاك، أسباب ترك العمل، المرفقات"، ومن ثم الضغط على الخيار "حفظ" لتظهر للمستخدم "المواطن" رسالة التأكيد المبينة في الشكل التالى:

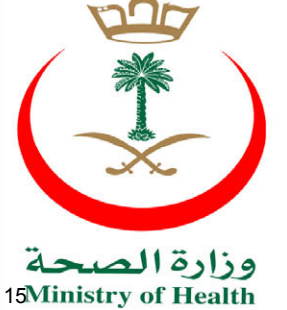

نظام التوظيف\_\_دليك \_ الفرد

| طالبوا الوظ        | اتف                  |                               |                    | _                             |                            | 🗙 🖬 💌 🖏          |              |  |
|--------------------|----------------------|-------------------------------|--------------------|-------------------------------|----------------------------|------------------|--------------|--|
| لمعلومات الش       | خصية ٥ المؤهلات العل | مية ٥ الدورات التدريب         | خطو<br>< الخبرات ا | م<br><b>ظيفية</b> ٥ معلومات ر | خصة القيادة م اللغا        | ت ٥ مهارات أخر   | رى ٥ الإقرار |  |
| 💽 تمت              | العملية بنجاح        |                               |                    |                               |                            |                  | 8            |  |
| عرض الخبر          | ات الوظيفية المدخلة  |                               |                    |                               |                            |                  | L            |  |
| مسمی<br>الوظیفة    | اسم ومكان<br>المؤسسة | نوع<br>المؤسسة <sup>الر</sup> | ب التقدي           | تاريخ بداية<br>العمل          | تاريخ الإنفكاك<br>من العمل | المرفقات         | الخيارات     |  |
| Graphic<br>Desagnr | الوليد               | جهة خاصة 00                   | 25 جيدجد           | 1425/01/01                    | 1429/11/01                 | صورة<br>الشـهادة | */           |  |
| اضغط هنا           | لإضافة خبرات وظيفيا  | ä                             |                    |                               |                            |                  |              |  |
| السابق             | التالي (             |                               |                    |                               |                            |                  |              |  |

الشكل (1-2-ف)

من الشكل المبين أعلاه، نلاحظ الخبرات الوظيفية المضافة من قبل المستخدم "المواطن"، كما بأمكان المستخدم "تعديل" هذه المعلومات من خلال الضغط على الأيقون [2]، بالأضافة إلى أمكانية حذف الخبرات الوظيفية من قبل المستخدم وذلك من خلال الضغط على الأيقون في الأيقون المستخدم رسالة التنبيه المبينة في الشكل التالي:

| 💿 The page at ww | w.moh.gov.sa says: | X                 |
|------------------|--------------------|-------------------|
|                  | بذف هذا العنصر ؟   | هل أنت متأكد من ح |
|                  | ОК                 | Cancel            |
|                  | l                  |                   |

الشكل (1-2-ق)

وبالرجوع للشكل (1-2-غ)، وبعد التأكد من البيانات المضافة من قبل المستخدم "المواطن"، يتوجب على المستخدم الضغط على الخيار "التالي" لينتقل النموذج للمرحلة التالية "معلومات رخصة القيادة".

ويجدر التنويه بأن جميع الحقول في الشكل (1-2-غ) والتي بجانبها "\*" هي حقول أجبارية، يجب على أن لا تترك فارغة، كما أن الملفات المسموح بتحميلها هي بأمتدادت " jpg, gif, png, bmp, doc, docx, xls,xlsx, zip, rar, pdf"، وبواقع ملف واحد وحجم "4" ميجابايت.

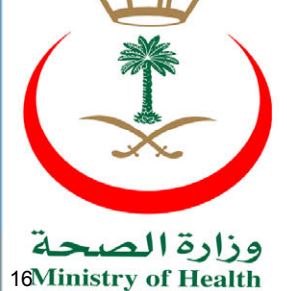

نظام التوظيف\_\_دليل\_ الفرد

معلومات رخصة القيادة: يطلق مصطلح "معلومات رخصة القيادة" على الرخص الحاصل عليها المستخدم "المواطن" المتقدم للوظيفة، ويظهر نموذج "معلومات رخصة القيادة" للمستخدم "المواطن" كما هو مبين في الشكل التالي:

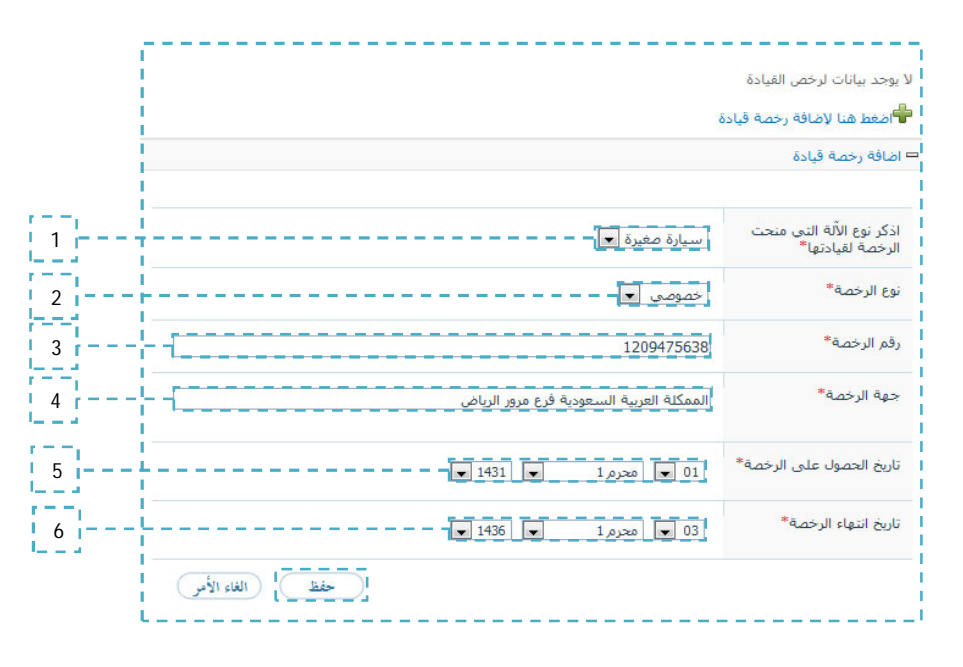

الشكل (1-2-ك)

من الشكل المبين أعلاه، نلاحظ نموذج "معلومات رخصة القيادة" بحيث ما على المستخدم "المواطن" إلا "إضافة، تحديد" البيانات المطلوبة للحقول المبينة في الشكل السابق "أذكر نوع الآلة التي منحت الرخصة لقيادتها، نوع الرخصة، رقم الرخصة، جهة الرخصة، تاريخ الحصول على الرخصة، تاريخ انتهاء الرخصة"، ومن ثم الضغط على الخيار "حفظ" لتظهر للمستخدم "المواطن" رسالة التأكيد المبينة في الشكل التالى:

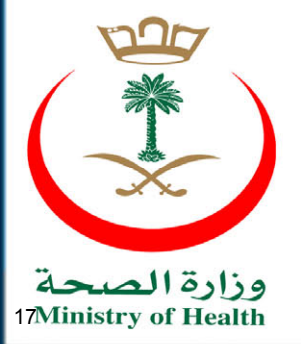

نظام التوظيف\_\_دليك \_ الفرد

| طالبوا الوظ    | انف            |                       | _                                                | 🚔 🖈 🖬 💌 💐 🔜                                      |   |
|----------------|----------------|-----------------------|--------------------------------------------------|--------------------------------------------------|---|
| لمعلومات الشن  | خصية ٥ المؤهلا | رْت العلمية « الدوراء | خد<br>ت التدريبية < الخبرات الوظيفية < معلومات ر | طوة 5<br>خصة القيادة « اللغات « مهارات أخرى « ال |   |
| 💽 تمت          | العملية بنجا   | JS                    |                                                  |                                                  | 1 |
| ، عرض رخص      | , القيادة      |                       |                                                  |                                                  |   |
| نوع الآلة      | نوع<br>الرخصة  | رقم الرخصة            | مكان اصدار الرخصة                                | تاريخ تاريخ الخيا<br>الإصدار الإنتهاء الخيا      |   |
| سيارة<br>صغيرة | خصوصي          | 1209475638            | الممكلة العربية السعودية فرع مرور<br>الرياض      | <b>2</b> 1434/02/09 1431/03/03                   | 2 |
| اضغط هنا       | لإضافة رخصة    | قيادة                 |                                                  |                                                  |   |
| السابق         | التالي (       |                       |                                                  |                                                  |   |

الشكل (1-2-ل)

من الشكل المبين أعلاه، نلاحظ معلومات رخصة القيادة المضافة من قبل المستخدم "المواطن"، كما بأمكان المستخدم "تعديل" هذه المعلومات من خلال الضغط على الأيقون [20]، بالأضافة إلى أمكانية حذف معلومات رخصة القيادة من خلال الضغط على الأيقون [20]، بالأضافة إلى أمكانية حذف معلومات رخصة القيادة من قبل المستخدم وذلك من خلال الضغط على الأيقون أنها، لتظهر للمستخدم رسالة التنبيه المبينة في الشكل التالي:

| 😨 The page at ww | w.moh.gov.sa says: | X                   |
|------------------|--------------------|---------------------|
|                  | ف هذا العنصر ؟     | هل أنت متأكد من حذا |
|                  | ОК                 | Cancel              |

الشكل (1-2-م)

وبالرجوع للشكل (1-2-ك)، وبعد التأكد من البيانات المضافة من قبل المستخدم "المواطن"، يتوجب على المستخدم الضغط على الخيار "التالي" لينتقل النموذج للمرحلة التالية "اللغات".

ويجدر التنويه بأن جميع الحقول في الشكل (1-2-ك) والتي بجانبها "\*" هي حقول أجبارية، يجب على أن لا تترك فارغة.

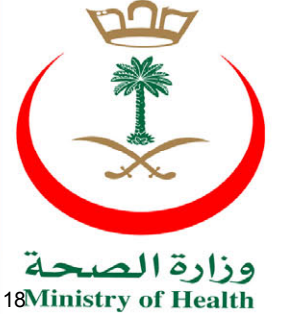

نظام التوظيف\_دليل الفرد

اللغات: يطلق مصطلح "اللغات" على مجموع اللغات التي يتقنها المستخدم "المواطن" بطلاقة سواء
 كان "كتابة، محادثة..."، ويظهر نموذج "اللغات" للمستخدم "المواطن" كما هو مبين في الشكل
 التالى:

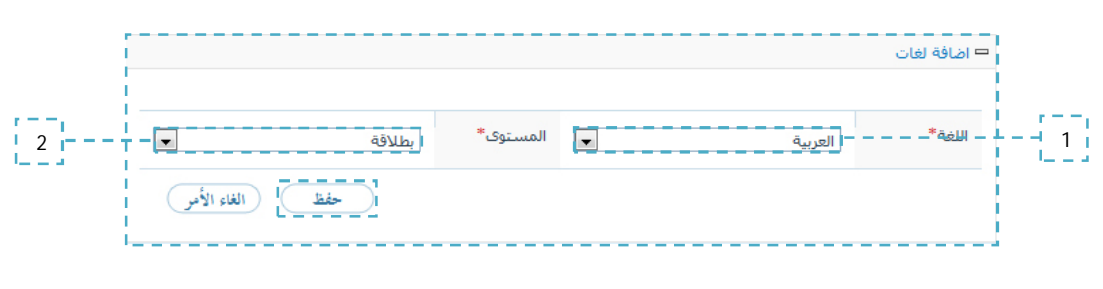

الشكل (1-2-ن)

من الشكل المبين أعلاه، ما على المستخد "المواطن" الا "تحديد" البيانات للحقول المبينة في الشكل السابق "اللغة، المستوى"، ومن ثم الضغط على الخيار "حفظ" لتظهر رسالة التأكيد المبينة في الشكل التالي:

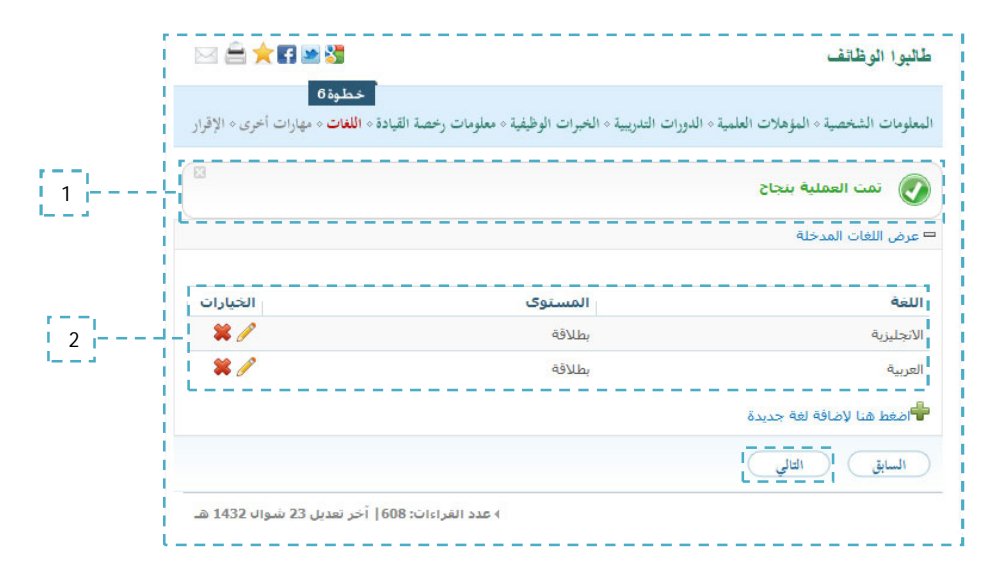

الشكل (1-2-و)

من الشكل المبين أعلاه، نلاحظ اللغات المضافة من قبل المستخدم "المواطن"، كما بأمكان المستخدم "تعديل" هذه المعلومات من خلال الضغط على الأيقون [2]، بالأضافة إلى أمكانية حذف اللغات من قبل المستخدم وذلك من خلال الضغط على الأيقون [14]، لتظهر للمستخدم رسالة التنبيه المبينة في الشكل التالي:

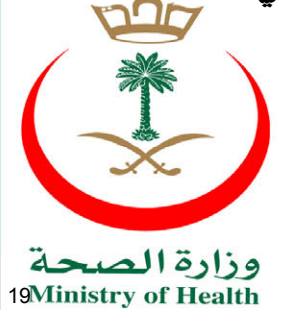

نظام التوظيف\_دليل الفرد

| هذا العنصر ؟ | ل أنت متأكد من حذف |
|--------------|--------------------|
| -            |                    |
| -            |                    |

الشكل (1-2-ي)

وبالرجوع للشكل (1-2-ن)، وبعد التأكد من البيانات المضافة من قبل المستخدم "المواطن"، يتوجب على المستخدم الضغط على الخيار "التالي" لينتقل النموذج للمرحلة التالية "مهارات أخرى".

ويجدر التنويه بأن جميع الحقول في الشكل (1-2-ن) والتي بجانبها "\*" هي حقول أجبارية، يجب على أن لا تترك فارغة.

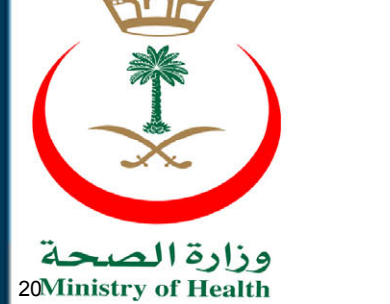

نظام التوظيف\_دليل الفرد

مهارات أخرى: هي مجموعة المهارات التي يمتلكها المستخدم "المواطن" ولكن لم يضفها لما سبق من
 الخطوات، ويظهر نموذج "مهارات أخرى" للمستخدم "المواطن" كما هو مبين في الشكل التالي:

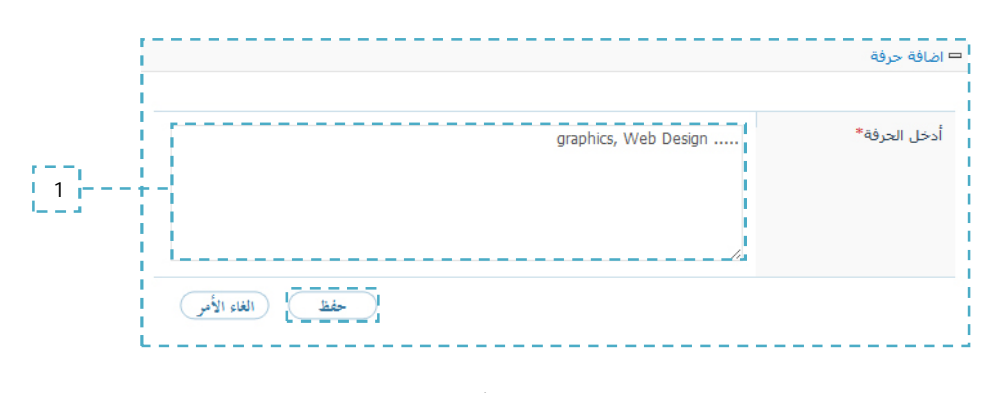

الشكل (1-3)

من الشكل المبين أعلاه، ما على المستخدم "المواطن" إلا "إضافة" البيانات المطلوبة للحقل المبين في الشكل السابق "أخل الحرفة"، ومن ثم الضغط على الخيار "حفظ" لتظهر للمستخدم رسالة التأكيد المبينة في الشكل التالي:

| لالبوا الوظائف 🔧 🗠 🖥                                                                                                    | 🖂 🚔 🗙 🖬 🔤 🔮                             |
|----------------------------------------------------------------------------------------------------|-----------------------------------------|
| ح<br>معلومات الشخصية « المؤهلات العلمية « الدورات التدريبية « الخبرات الوظيفية « معلومات رخصة القبادة « اللغات « <mark>مهارا</mark> | خطوة 7<br>للغات « مهارات أخرى « الإقرار |
| تمت العملية بنجاح                                                                                                    |                                         |
| عرض الحرف                                                                                                    |                                         |
| وصف الحرفة                                                                                                    | الخيارات                                |
| graphics, Web Design                                                                                                    | ×/                                      |
| أمغط هنا لإضافة حرفة                                                                                                    |                                         |
| السابق التالي                                                                                                    |                                         |
|                                                                                                    |                                         |

الشكل (1-3-1)

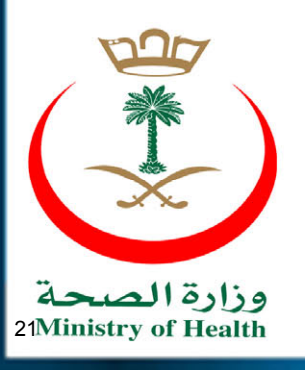

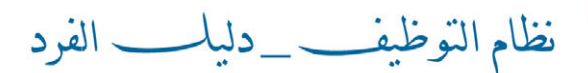

من الشكل المبين أعلاه، نلاحظ المهارات الأخرى المضافة من قبل المستخدم "المواطن"، كما بأمكان المستخدم "تعديل" هذه المعلومات من خلال الضغط على الأيقون [2]، بالأضافة إلى أمكانية حذف المهارات الأخرى المضافة مسبقاً للنظام من قبل المستخدم وذلك من خلال الضغط على الأيقون [3]، لتظهر للمستخدم رسالة التنبيه المبينة في الشكل التالي:

| moh.gov.sa says: | ×                                        |
|------------------|------------------------------------------|
| ف هذا العنصر ؟   | هل أنت متأكد من حذة                      |
| ОК               | Cancel                                   |
|                  | noh.gov.sa says:<br>ب هذا العنصر ؟<br>OK |

الشكل (1-3-ب)

وبالرجوع للشكل (1-3)، وبعد التأكد من البيانات المضافة من قبل المستخدم "المواطن"، يتوجب على المستخدم المواطن"، يتوجب على المستخدم الضغط على الخيار "التالي" لينتقل النموذج للمرحلة التالية "الإقرار".

ويجدر التنويه بأن الحقل في الشكل (1-3) والتي بجانبها "\*" هي حقول أجبارية، يجب على أن لا تترك فارغة.

نظام التوظيف\_دليل الفرد

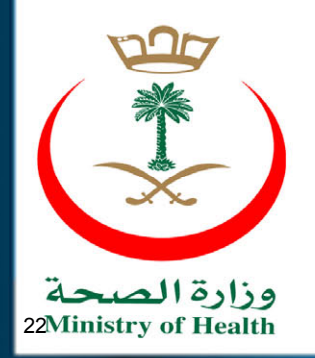

الإقرار: هو تعهد من قبل المستخدم "المواطن" بعدم "اتهامه، الحكم عليه، فصله من الدولة لأسباب تأديبية، عدم احالته للتحقيق أو المحاكمة سابقاً أو في الوقت الحالي، قدرته على تحمل أعباء العمل المجسدية"، ويظهر نموذج "الإقرار" للمستخدم "المواطن" كما هو مبين في الشكل التالي:

| طالبوا الوظائف                                                                                |                                                                                                    |                                                        |
|-----------------------------------------------------------------------------------------------|----------------------------------------------------------------------------------------------------|--------------------------------------------------------|
| لمعلومات الشخصية < ١                                                                          | المؤهلات العلمية ٥ الدورات التدريبية ٥ الخبرات الوظيفية ٥ معلومات رخصة القيادة ٥ اللغاه                                                                                                    | غات < مهارات أخرى < ا <b>لإقرار</b>                    |
| هل سبق أن حكم علا                                                                             | ليك بحد شرعى أو بجريمة مخلة بالشرف أو الأمانة خلال الثلاث سنوات الأخيرة؟                                                                                                    | ا نعم 💿 لا                                             |
| هل أن سبق أن حكم                                                                              | ر عليك بالسجن لمدة تزيد عن السنة خلال الثلاث سنوات الأخيرة؟                                                                                                    | 🕥 نعم 🔘 لا                                             |
| هل سبق أن فصلت ه                                                                              | من خدمة الدولة لأسباب تأديبية خلال الثلاث سنوات الأخيرة؟                                                                                                    | 🕥 نعم 🔘 لا                                             |
| هل أنت محال للتحقيؤ                                                                           | ق أو المحاكمة في الوقت الحاضر؟                                                                                                    | 🕥 نعم 💿 لا                                             |
| هل تملك القدرة عل <mark>ى</mark>                                                              | ، القيام جسديا بالعمل؟                                                                                                    | 🔘 نعم 🔘 لا                                             |
| 👿 اقر أنا المذكور اس                                                                          | سمى أدناه بأن الاجابات الموضحة أعلاه صحيحة و مطابقة للواقع و إذا اتضح خلاف ،                                                                                                    | ب ذلك فأنني أتحمل ما يترتب                             |
| على ذلك من جزاءات<br>كما اقر أنا الموضح اس<br>في هذا النموذج و الش<br>التعليمات النافذة بما ( | و منها الفصل من الخدمة.<br>سمى فى أول النموذج بأننى حسن السيرة و السلوك و أن المعلومات المدونة فى<br>شهادات المرفقة به صحيحة و غير مزورة و إذا ثبت عكس ذلك فأننى أتحمل جميع<br>فى ذلك العقوبات المنصوص عليها فى نظام مكافحة التزوير. | ن جميع الفقرات السابقة<br>8 ما تفرضه النظم و الأوامر و |
| الاسم                                                                                         | عبدالله محمد صالح                                                                                                    |                                                        |
|                                                                                               |                                                                                                    |                                                        |

الشكل (1-3-جـ)

من الشكل المبين أعلاه، نلاحظ محتويات الإقرار المضاف للنظام، ويجب على المستخدم "تحديد" الأجابات المطلوبة عنه، ومن ثم الضغط على الخيار "تسليم الطلب"، لتظهر للمستخدم الشاشة المبينة في الشكل التالي:

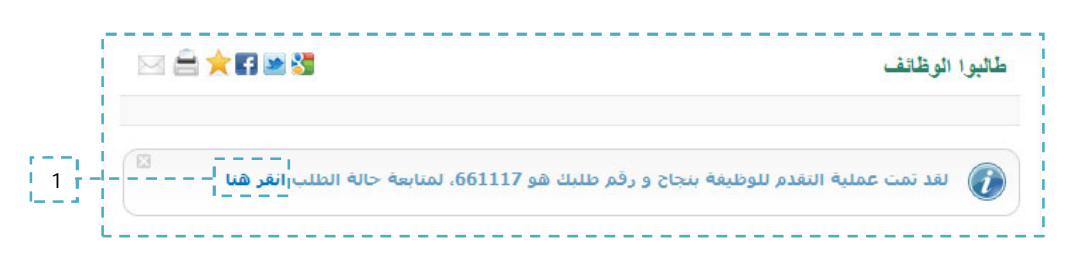

الشكل (1-3-د)

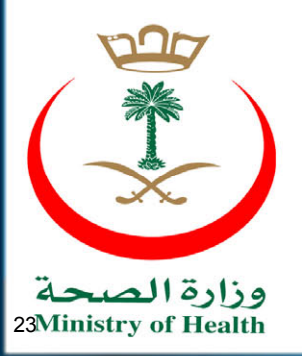

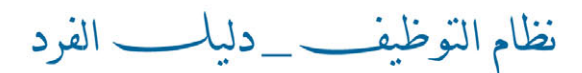

1.0

من الشكل المبين أعلاه، يمكن للمستخدم "استعراض" الطلب المقدم من قبله وذلك من خلال الضغط على الخيار "أنقر هنا" ليظهر للمستخدم الطلب كما في الشكل التالي:

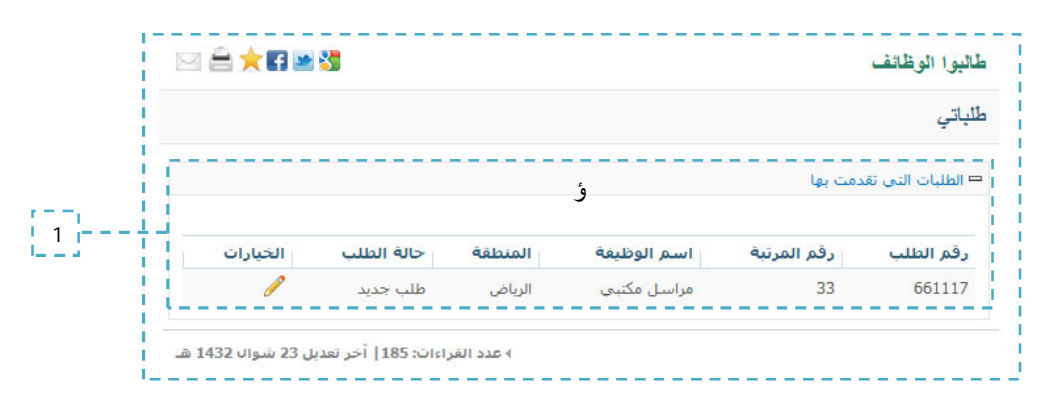

الشكل (1-3-ذ)

من الشكل السابق، نلاحظ قائمة "طلباتي" الخاصة بالمستخدم "المواطن"، كما يمكن للمستخدم تعديل طلب الوظيفة وذلك من خلال الضغط على الأيقون [2]، يجب التنويه إلى أن التعديل على الطلبات السابقة يمكن فقط خلال فترة الإعلان عن الوظيفة ولا يمكن التعديل بعد انتهاء مدته.

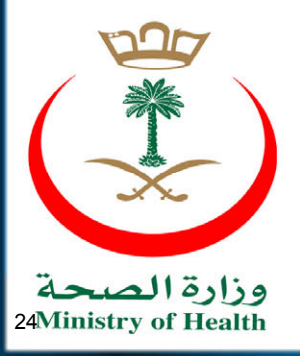

نظام التوظيف\_\_دليك \_ الفرد

#### إعلانات مطابقة البيانات:

هذه الخاصية تمكن المستخدم "المواطن" من استعراض طلب التوظيف المقدم من قبله للوظيفة المعلن عنها على البوابة الخاصة بوزارة الصحة بعد وصوله للمرحلة الثانية في تقديم الطلب "إعلان مطابقة البيانات"، ويمكن للمستخدم "استعراض" طلبه وذلك من خلال أتباع المبين في الشكل التالي:

|   | ♦ طلباتي                                      |
|---|-----------------------------------------------|
|   | اعلانات الوظائف                               |
| 1 | إعلانات مطابقة البيانات                       |
|   | <ul> <li>إعلانات المقابلات الشخصية</li> </ul> |
|   | اعلانات التعيينات                             |
|   |                                               |
| L |                                               |

الشكل (1-4)

من الشكل المبين أعلاه، نلاحظ القائمة الخاصة بنظام التوظيف وبالتالي ما على المستخدم "المواطن" الا الضغط على الخيار "إعلانات مطابقة البيانات" لتظهر للمستخدم محتويات الإعلان كما هو مبين في الشكل التالي:

|   | ستكمال اجراءات مطابقة البيانات                                          | اعلان لإ |
|---|-------------------------------------------------------------------------|----------|
|   | لجميع المتقدمين للوظيفة المعلن عنها يتوجب التقدم لإعلان مطابقة البيانات | 🗆 إعلان  |
| 1 | قم الطلب                                                                | 9        |
|   | 29064: - 16/ذو الحجة/1432 – من الساعة : 10:05 ، الى الساعة11:30         | 8 1      |

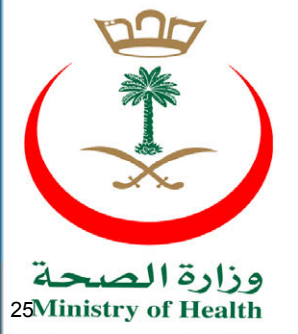

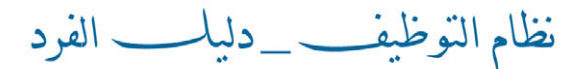

من الشكل المبين أعلاه، نلاحظ "إعلان مطابقة البيانات" والذي بدوره يحتوي على كل من "رقم الطلب، تحديد المدة الزمنية لأجراء المطابقة اللازمة وذلك من قبل الموظف المختص". ويجدر التنويه بأنه سيتم اشعار كل المتقدمين المضافين للإعلان السابق بـ "موعد، تاريخ" مطابقة البيانات وذلك عن طريق خدمة الرسائل القصيرة "SMS" والبريد الالكتروني.

#### إعلانات المقابلات الشخصية:

هذه الخاصية تمكن المستخدم "المواطن" من استعراض طلب التوظيف المقدم من قبله للوظيفة المعلن عنها على البوابة الخاصة بوزارة الصحة بعد وصوله للمرحلة الثالثة في تقديم الطلب "إعلان المقابلات الشخصية"، ويمكن للمستخدم "استعراض" طلبه وذلك من خلال أتباع المبين في الشكل التالي:

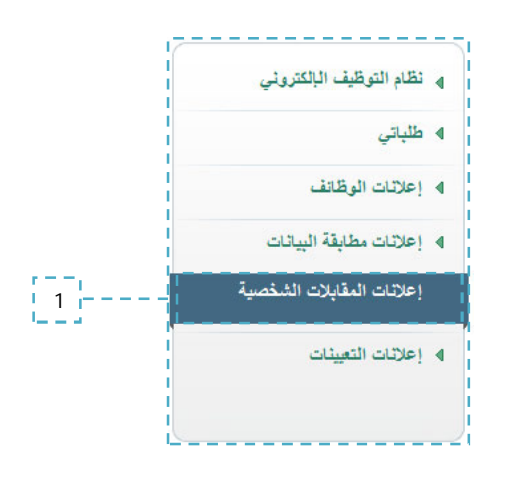

الشكل (1-5)

من الشكل المبين أعلاه، نلاحظ القائمة الخاصة بنظام التوظيف وبالتالي ما على المستخدم "المواطن" الا الضغط على الخيار "إعلانات المقابلات الشخصية" لتظهر للمستخدم محتويات الإعلان كما هو مبين في الشكل التالي:

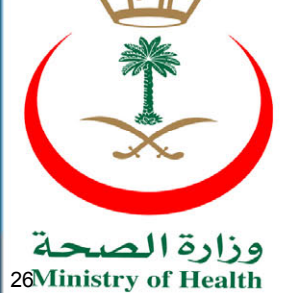

نظام التوظيف\_\_دليا-\_ الفرد

| ليحمية الحاصة بقلبات الوطائف المعلن عنها<br>      | ⊐ إعلان للمقابلات الش |
|---------------------------------------------------|-----------------------|
|                                                   | م رقم الطلب           |
| ذو الحجة/1432 من الساعة : 10:30 ، الى الساعة11:30 | /16 - 290643 1        |

الشكل (1-5-1)

من الشكل المبين أعلام، نلاحظ "إعلان المقابلات الشخصية" والذي بدوره يحتوي على كل من "رقم الطلب، تحديد المدة الزمنية لأجراء للمقابلة الشخصية المحددة من قبل الموظف المختص"، ويجدر التنويه بأنه سيتم اشعار كل المتقدمين المضافين للإعلان السابق بـ "موعد، تاريخ" إعلانات المقابلات الشخصية وذلك عن طريق خدمة الرسائل القصيرة "SMS" والبريد الالكتروني.

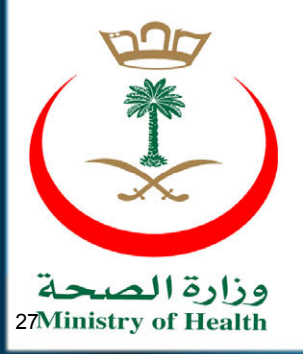

نظام التوظيف\_دليل الفرد

#### إعلانات التعيينات:

هذه الخاصية تمكن المستخدم "المواطن" من استعراض التعيينات التي تمت للوظيفة المعلن عنها على البوابة الخاصة بوزارة الصحة بعد وصوله للمرحلة الأخيرة في الطلب "إعلان التعيينات"، ويمكن للمستخدم "استعراض" التعيينات التي تمت، وذلك من خلال أتباع المبين في الشكل التالي:

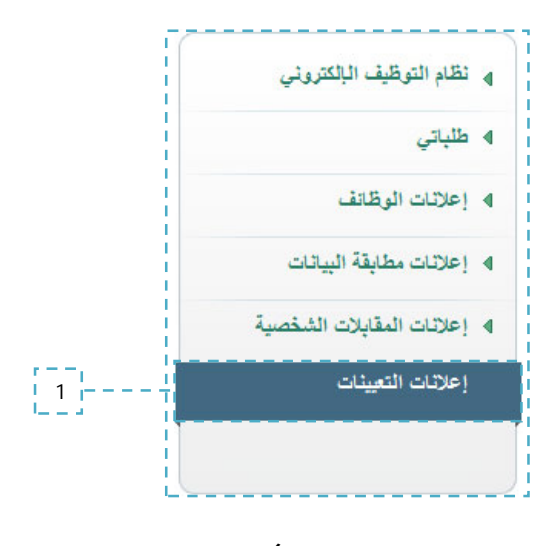

الشكل (1-6)

من الشكل المبين أعلاه، نلاحظ القائمة الخاصة بنظام التوظيف وبالتالي ما على المستخدم "المواطن" الا الضغط على الخيار "التعيينات" لتظهر للمستخدم محتويات الإعلان كما هو مبين في الشكل التالي:

| ظام النوطيف الإلكتروني                           |                                          |
|--------------------------------------------------|------------------------------------------|
| علان التعيينات                                   |                                          |
| ⊐ تم التعيين وفق المؤهلات المرسلة من قبل المواطن |                                          |
| م رقم الطلب                                      | -                                        |
| 290643 1                                         |                                          |
| 4 عد                                             | ه: 75  آخر تعديل 09 جمادي الأولى 1432 هـ |
| ۲ ۱ ا                                            |                                          |
| الشكل (1 -0                                      |                                          |

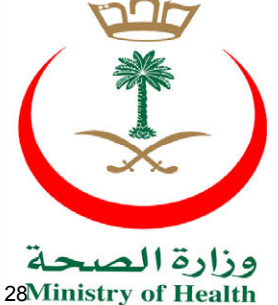

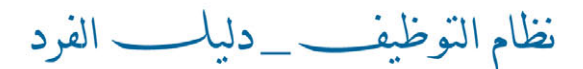

من الشكل المبين أعلاه، نلاحظ "إعلان التعيين" والذي بدوره يحتوي على كل من "رقم الطلب"، ويجدر التنويه بأنه سيتم اشعار كل المتقدمين المضافين للإعلان السابق بـ "بالتعيينات" وذلك عن طريق خدمة الرسائل القصيرة "SMS" والبريد الالكتروني.

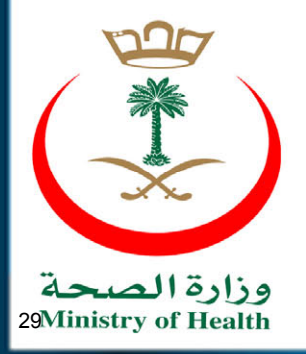

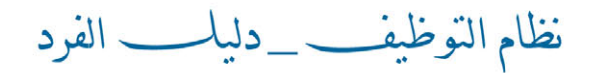

1.0

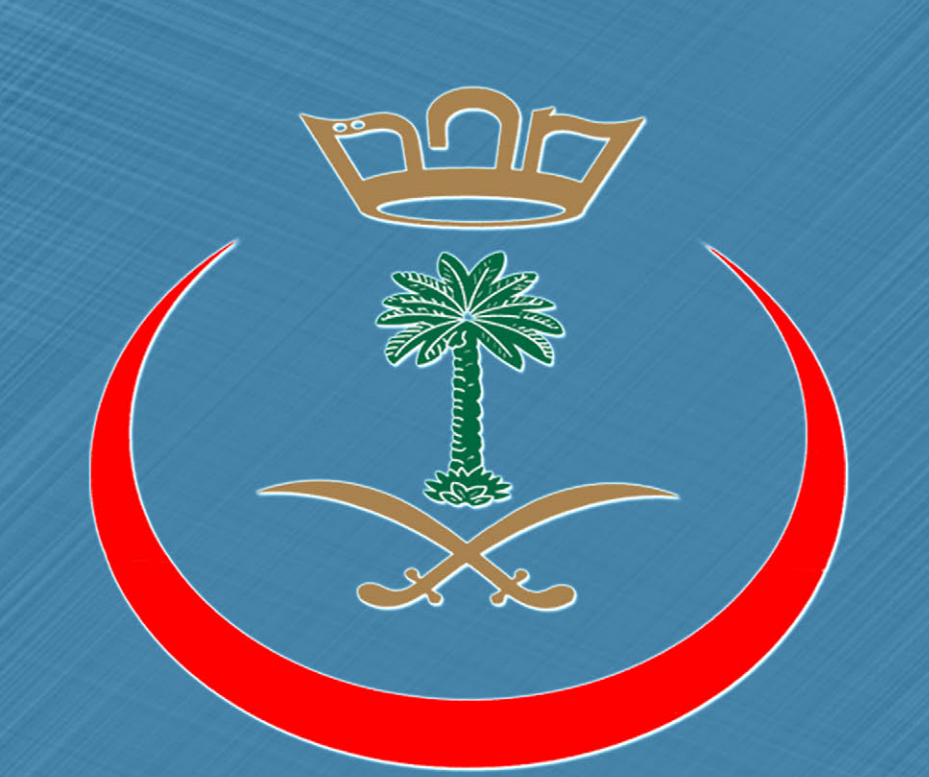

## وزارة الصحة Ministry of Health

لمزيد من المعلومات يمكنكم زيارة بوابة وزارة الصحة WWW.MOH.GOV.SA

جميع الحقوق محفوظة \_ السلكة العربية السعودية \_ وزارة الصحة ٢٠١١